# 中国石油大学(北京)就业方案上报系统填写说明-2019版

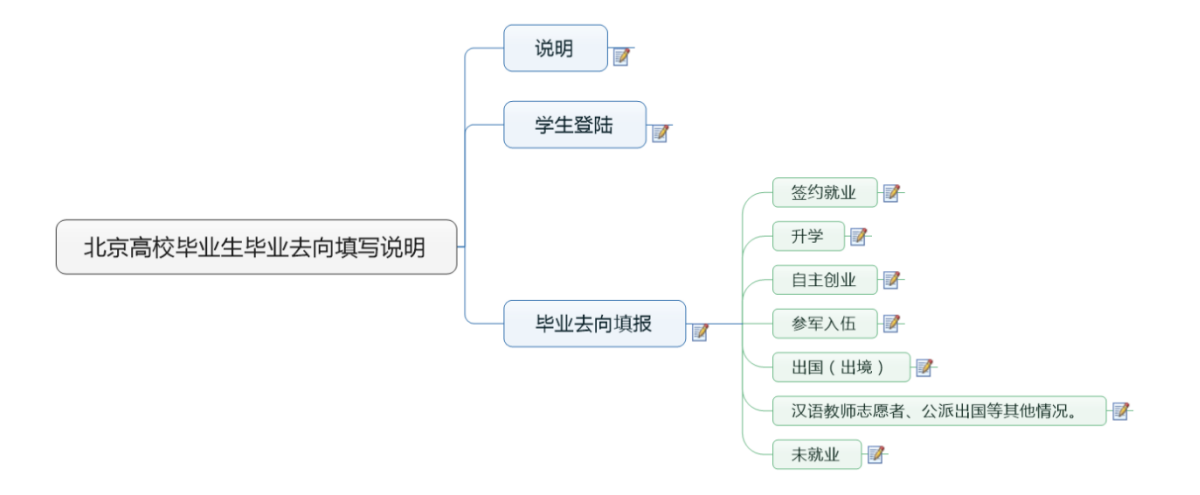

# 目录

| 1 | 说明                     | 1  |
|---|------------------------|----|
| 2 | 学生登陆                   | 2  |
| 3 | 选择正确毕业去向分类             | 3  |
|   | 3.1 签约就业               | 5  |
|   | 3.2 升学                 | 11 |
|   | 3.3 自主创业               | 12 |
|   | 3.4 参军入伍               | 14 |
|   | 3.5 出国(出境)             | 15 |
|   | 3.6 汉语教师志愿者、公派出国等其他情况。 | 17 |
|   | 3.7 未就业                | 18 |

### 1 说明

本说明主要是对毕业生在该系统填报就业数据的操作说明。

毕业生毕业去向主要有以下几个分类:签三方协议书、签劳动合同或者有单位用 人证明、升学、出国、参军入伍、待就业等。学生根据自己实际情况从这些类别 中选择自己的正确毕业去向。下面介绍一下学生登陆系统填报就业数据的流程。

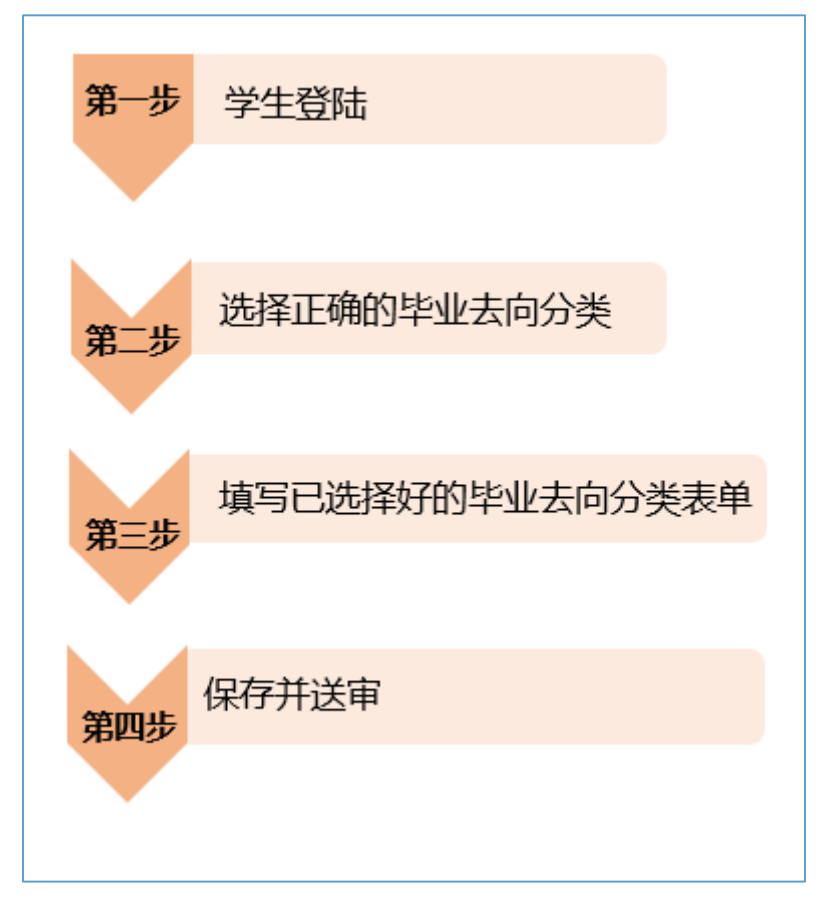

### 2 学生登陆

学生登陆

学生可以输入网址: <u>http://career.cup.edu.cn/</u> 打开页面之后,点击学生登陆 如下图所示:

# 用户名:学号 密码:初始设置为学号后6位,请登陆后及时各尽更改

| 学生登录                                         | 单位登录                            |  |  |
|----------------------------------------------|---------------------------------|--|--|
| 用户名为学号 一 一 一 一 一 一 一 一 一 一 一 一 一 一 一 一 一 一 一 |                                 |  |  |
| 留"的 <sup>运</sup>                             | 審判忘记的可通过邮箱找回<br>音录 □ 自动管录 忘记密码? |  |  |
| 服务指南 学生扫码制作简历                                |                                 |  |  |

初次登陆就业网需要录入个人的手机和邮箱还有学生的就业意向等信息。如下图所示

|        | 你期望找一份什么样的工作<br>求照信息登记后,能看到最适合自己的职位 | 初次登陆需要录入个人的手机和邮箱 |
|--------|-------------------------------------|------------------|
| "联系手机: |                                     |                  |
| "电子邮箱: |                                     |                  |
| "就业意向: |                                     |                  |
|        | 保存                                  |                  |
|        |                                     |                  |

### 3选择正确毕业去向分类

学生登陆成功之后在网站首页导航栏找到学生栏目,点击学生栏目如下图所示

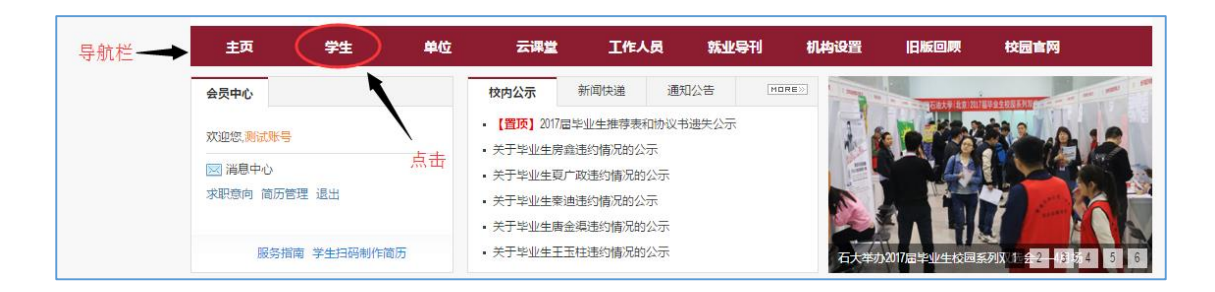

如下图找到办事大厅——点击就业方案上报

| 主页 学生                               | 单位   | 云课堂            | 工作人员 就业导刊          | 机构设置 旧              | 版回顾 校园官网      |
|-------------------------------------|------|----------------|--------------------|---------------------|---------------|
| 快捷通道                                | 》学生  |                |                    |                     |               |
| <ul><li>3 学生</li><li>3 単位</li></ul> | 就业信息 | 学院发布<br>全职岗位   | 招聘公告<br>实习岗位       | 招聘会                 | 宣讲会           |
| ■ 工作人员                              | 职业辅导 | 就业指导<br>咨询预约   | 求职案例<br>就业导刊       | 职业课程                | 活动预约          |
|                                     | 就业服务 | 政策法规           | 就业流程               | 常用下载                | 就业调查          |
|                                     | か事大庁 | 毕业生数据确<br>违约申请 | 认 签约信息上报<br>就业方案上报 | 申请重新领取就」<br>往届生就业单位 | 业协议 申请重新领取推荐表 |
|                                     |      |                | 找到就业方案上打           | <b>股栏目,点击进</b> 入    |               |

毕业生就业方案分为七大类(A、B、C、D、E、F、G)如下图所示,学生根据 自己所属的大类里面选择自己具体的类别,然后选择下一步进入表单的填写页面。

| A:签约就业                                                           |  |  |  |  |
|------------------------------------------------------------------|--|--|--|--|
| ◎ 1: 签就业协议,单位接收户档(如:事业单位、机关、大型国企、工作单位所在地人才市场、高校等)                |  |  |  |  |
| ◎ 2 签就业协议或劳动合同,单位不接收户档,报到证和户档均需回生源地                              |  |  |  |  |
| ◎ 3. 签就业协议或劳动合同,单位接收档案,但不接收户口关系。根据落户政策,报到证和户档均需先回生源地,随后单位可向生源地调档 |  |  |  |  |
| ◎ 4: 尚未与就业单位签订就业协议或劳动合同,但有单位录用证明或接收证明,但已明确"单位不解决户口和档案",户档需迁回生源地。 |  |  |  |  |
|                                                                  |  |  |  |  |
| ◎ 1: 本科读研究生                                                      |  |  |  |  |
| ◎ 2 硕士读博士                                                        |  |  |  |  |
| ◎ 3. 博士读博士后                                                      |  |  |  |  |
|                                                                  |  |  |  |  |
|                                                                  |  |  |  |  |
|                                                                  |  |  |  |  |
| D:参军(入伍)                                                         |  |  |  |  |
| ◎ 1:参军入伍。                                                        |  |  |  |  |
| E:出国、出境                                                          |  |  |  |  |
| ◎ 1: 出国读研究生,报到证和档案迁回生源地就业主管部门,户口迁回原籍                             |  |  |  |  |
|                                                                  |  |  |  |  |
| <ul> <li>● 1. 新主意应工作 仍要继续找工作或考研生到 还要继续考研的学生</li> </ul>           |  |  |  |  |
|                                                                  |  |  |  |  |
| G: 其他                                                            |  |  |  |  |
| ◎ 1: 汉语教师志愿者、公派出国等其他情况。                                          |  |  |  |  |

### 3.1 签约就业

选择 A 类签约就业如下图所示有四个小分类, 根据自己实际情况选择属于哪一类别:

| Γ | A:签约就业                                                 | 签约就业有四个小类,根据自己 |
|---|--------------------------------------------------------|----------------|
|   | ◎ 1: 整就业协议,单位接收户档(如:事业单位、机关、大型国企、工作单位所在地人才市场、高校等)      | 的实际情况选择类别。     |
| I | ◎ 2.3 就业协议或劳动合同,单位不接收户档,报到证和户档均需回生源地                   |                |
|   | ◎ 3.3 就业协议或劳动合同,单位接收档案,但不接收户口关系。根据落户政策,报到证和户档均需先回生源地,随 | 后单位可向生源地调档     |
|   | 4.尚未与就业单位签订就业协议或劳动合同,但有单位录用证明或接收证明,但已明确"单位不解决户口和档案",户  | 9档需迁回生源地。      |

下面列举 A 类型里面的第1项的填报流程和 A 类型里面的第3项。

A.签约就业

1: 签就业协议,单位接收户档(如:事业单位、机关、大型国企、工作单位所 在地人才市场、高校等)

选择此类型的学生是和有能力接收学生户口和档案的用人单位签订了就业协议。

|         | 返回重新选择毕业去向 — 重新 | 选择毕业去向分类(返回上一级) |
|---------|-----------------|-----------------|
| 学院      | 地球科学学院          |                 |
| 学号      | 123             |                 |
| 专业      | 测试专业            |                 |
| 姓名      | 测试账号            | 个人信息的核对         |
| 培养方式    | 统分              |                 |
| 学历      | 硕士              |                 |
| 毕业去向    | 派遣   ▼          | ]               |
| 就业形式    | 签就业协议 🔹         | 该字段锁定仅供学生核对     |
| 报到证签发类别 | 去就业地报到    ▼     |                 |
| ・特殊职位   | -请选择            | 不是特殊职位请选择全不是    |

|           | 协议书编号<br>签约单位名称 | 123456<br>7272 | 此处字段已锁定,仅供学生参考         | 核实。          |
|-----------|-----------------|----------------|------------------------|--------------|
| * 组织机构代码或 | 龙企业工商注册号        |                | 全国组织机构代码查询中心统一社会信用代码查询 | 按照协议         |
|           | * 单位联系人         |                | 请填写工作单位联系人姓名           | 书上面如<br>实填写该 |
|           | * 单位联系方式        |                | 请埴写工作单位联系方式            | 表单信息         |
|           | * 单位隶属部门        |                | ▶ 单位所在省份               |              |
|           | * 单位性质          | 请选择 ▼          | 请选择工作单位性质              |              |
|           | * 单位行业          | 请选择    ▼       | 请选择工作单位行业              |              |
|           | * 工作职位类别        | 请选择            | 请选择工作职位类别              |              |

组织机构代码或企业工商注册号二者选填其一即可,毕业生可咨询用人单位, 也可根据用人单位公章全名进行检索。当用人单位为党政机关如"\*\*\*\*组织部" 等,经询问用人单位确实无组织机构代码或企业工商注册号时,请将单位性质选 择为"机关",组织机构代码填"无"。用人单位为企业、研究院、普通事业单 位性质,必须如实填写"组织机构代码或企业工商注册号"。

单位隶属部门,可检索如"中国石油天然气集团公司"、"中国石油化工集团 公司"、"中国海洋石油总公司"、"教育部"等,如无检索项,可填写单位所 在省份。

| * 单位名称(报到证抬头)  |                    | 根据实际情况填写个人单位信            |
|----------------|--------------------|--------------------------|
| 单位所在地          | 请选择                | ▼                        |
| 单位解决户档的,单位所在地应 | [为户口迁移地址的省市一致。单位所在 | 地应具体到**省**市,或**市(直辖市)**区 |
| * 档案转寄单位       |                    | <b>查词链接</b> 🔎 就业政策文件汇编   |
|                |                    |                          |
| * 档案转寄地址       |                    |                          |
|                |                    |                          |
| * 档案转寄邮政编码     |                    | → 请输入正确的邮编               |
| 松安林史英方收供上处久    |                    |                          |
| 但杀转奋中位权件入注着    |                    |                          |
| 档案转寄收件人电话      |                    |                          |
|                |                    |                          |
|                |                    |                          |

单位解决户档的,"单位所在地"一栏会出现在毕业生就业报到证上,根据 报到证的落户作用,"单位所在地"应与落户地址的省市相同,应具体到\*\*\*省\*\*\* 市,或\*\*\*市\*\*\*\*区。

特殊情况:签约北京单位解决北京户口的,提交正式北京户口接收函后,方 可进行派遣办理就业报到证,就业方案毕业生正常填报即可,学校会在就业方案 上报北京市时统一为毕业生处理,请将北京户口接收函及时上交学校就业指导 中心。北京市村官及选调生,根据三方协议正常填报就业方案并办理就业报到证, 但户口和档案需在学校存放两年,待正式的北京户口接收函下发后办理户口和档 案迁出,因此户口迁移地址和档案迁移单位和地址请填写"北京村官户档留校"。

档案转寄单位收件人姓名和收件人电话,请毕业生尽量填写,因目前毕业生档案根据档案流转规定,由 EMS 进行特殊统一邮寄,故需要收件人姓名和电话。

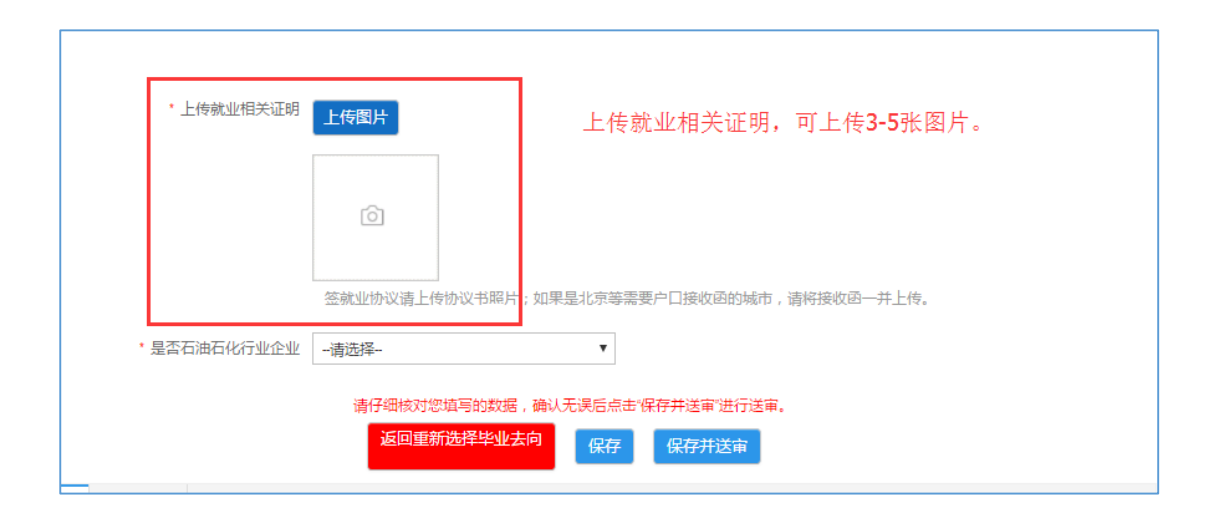

请注意,保存仅仅可保存毕业生所填数据,如毕业生确认所填数据无误后, 需点击"保存并送审",学院和学校才可进行数据审核。

A.签约就业

2: 签就业协议或劳动合同,单位不接收户档,报到证和户档均需回生源地

3: 签就业协议或劳动合同,单位接收档案,但不接收户口关系。根据落户政策,

报到证和户档均需先回生源地,随后单位可向生源地调档。

4: 尚未与就业单位签订就业协议或劳动合同,但有单位录用证明或接收证明, 但已明确"单位不解决户口和档案",户档需迁回生源地。

选择此三种类型的学生是和无法接收户口或档案的用人单位签订的就业协议、劳动合同或单位接收证明。户档均须回生源地就业主管部门,填报方式相同。

| [       | 返回重新选择毕业去向 | 点击此按钮可以重新选择毕业去向分类(返回上-                | -级)        |
|---------|------------|---------------------------------------|------------|
| 学院      | 地球科学学院     |                                       |            |
| 学号      | 123        |                                       |            |
| 专业      | 测试专业       |                                       |            |
| 姓名      | 测试账号       | 个人信息的核对                               |            |
| 培养方式    | 统分         |                                       |            |
| 学历      | 硕士         |                                       |            |
| 毕业去向    | 二分・        | 田头比亚土古米可选择的日本社人同众                     | : 11 := 1  |
| 就业形式    | 签劳动合同 ▼    | 因为学业之间实别选择的差方动音问用<br>业形势是签劳动合同,单位发收户程 | 「以就<br>4,所 |
| 报到证签发类别 | 回生源地报到  ▼  | 以尸口和怕条须回生源地,毕业去问题<br>分。               | it_        |

| 协议书编号            | 123456 | →此处字段锁定仅供学生参考对照                                                                                                    |
|------------------|--------|----------------------------------------------------------------------------------------------------|
| 签约单位名称           | 7272   |                                                                                                    |
| 具体工作单位名称         |        | → 填写实际的工作单位名称                                                                                                    |
| * 组织机构代码或企业工商注册号 |        | <b>全国组织机构代码查询中心 统一社会信用代码查询</b> 通过查询链接                                                                                                    |
| * 单位联系人          |        |                                                                                                    |
| * 单位联系方式         |        | 11日111月1日。<br>「「日111月」「「日111月」」<br>「日111月」「日111月」<br>「日111月」<br>「日1111月」<br>「日111月」<br>「日111日」<br>「日111日」<br>「日111日 |
| 具体工作单位所在地        | 请选择    |                                                                                                    |
| * 单位隶居部门         |        | ▶ 20 单位所在省份 単位求属可以通过检察查询,<br>也可以手动输入                                                                                                    |
| * 单位性质           | 请选择    | ▼  街选择工作单位性质                                                                                                    |
| *单位行业            | 请选择 ▼  | ▼ 背选择工作单位行业                                                                                                    |
| * 工作职位类别         | 请选择    | ▼                                                                                                    |

组织机构代码或企业工商注册号二者选填其一即可,毕业生可咨询用人单 位,也可根据用人单位公章全名进行检索。当用人单位为党政机关如 "\*\*\*\*组 织部"等,经询问用人单位确实无组织机构代码或企业工商注册号时,请将单 位性质选择为"机关",组织机构代码填"无"。用人单位为企业、研究院、普 通事业单位性质,必须如实填写"组织机构代码或企业工商注册号"。

单位隶属部门,可检索如"中国石油天然气集团公司"、"中国石油化工集团公司"、"中国海洋石油总公司"、"教育部"等,如无检索项,可填写单位所在省份。

具体工作单位名称、具体工作单位所在地、单位性质、单位行业等信息为毕业生签约单位的具体信息。

毕业生工作单位不接收户档,根据高校毕业生就业政策,户档应回各省 (自治区、直辖市)及各地市县毕业生就业主管部门,其中**报到证为生源地就** 业主管部门名称,档案由生源地就业主管部门接收,户口一般回毕业生家庭户 籍地。

数据库中为根据毕业生生源信息为毕业生匹配了生源地就业主管部门信息,但毕业生仍需查询相关就业政策文件,进行进一步核实,要对个人档案及报到证信息负责。数据库中有"就业政策文件汇编",请毕业生务必查看。

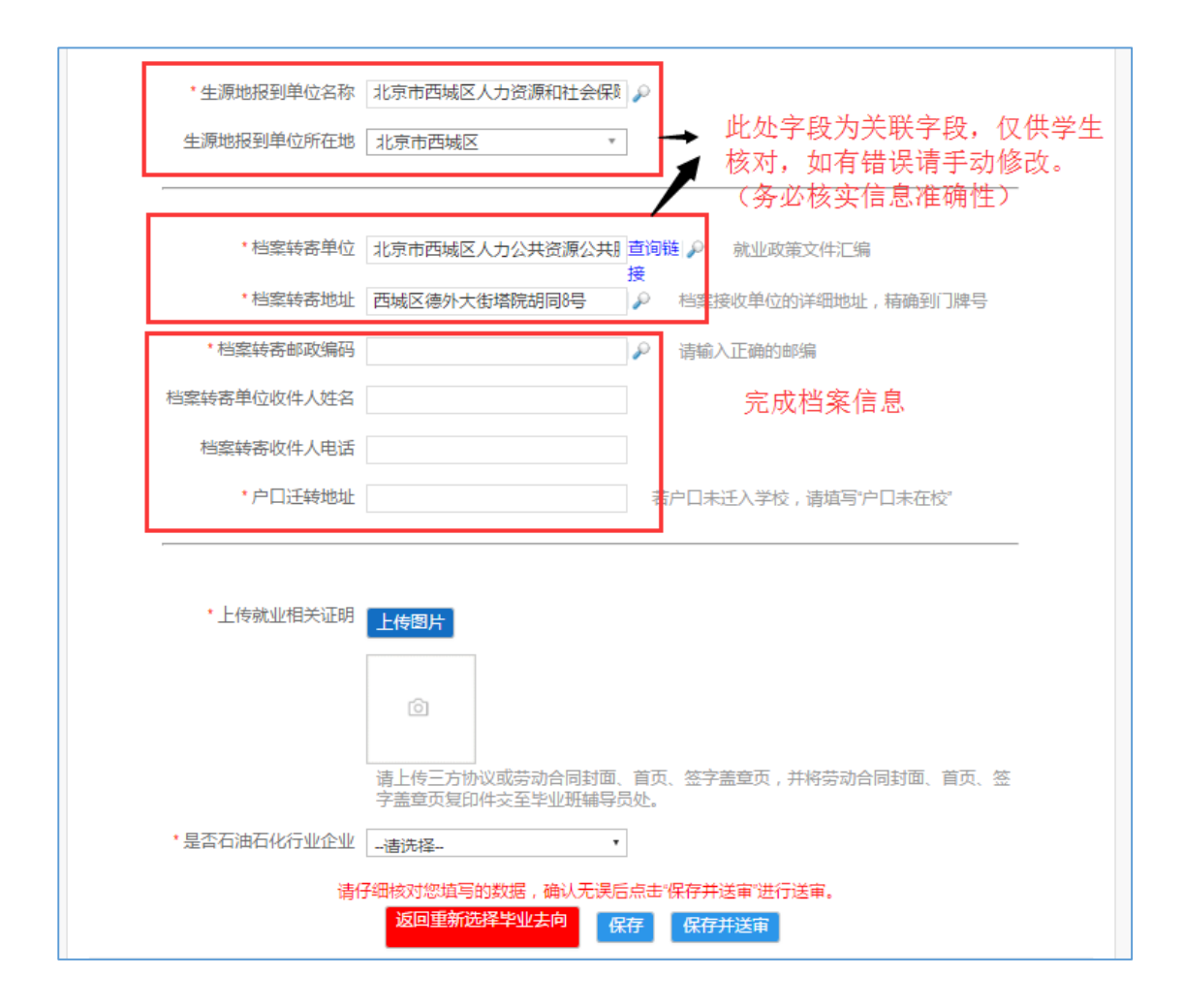

档案转寄单位收件人姓名和收件人电话,请毕业生尽量填写,因目前毕业生 档案根据档案流转规定,由 EMS 进行特殊统一邮寄,故需要收件人姓名和电话。 如生源地就业主管部门无法提供,可不填,但提醒毕业生须在档案寄出后一段时 间内联系生源地就业主管部门进行核实档案是否已安全寄达。

请注意,保存仅仅可保存毕业生所填数据,如毕业生确认所填数据无误后, 需点击"保存并送审",学院和学校才可进行数据审核。

毕业生填写完成后,点击"保存",这个功能只能保存"原来是空白字段, 现在新填写的信息",对于系统"调用过来的字段,如生源地就业主管部门等信 息"无法保存,这样设置是为了避免重新选择就业方案时无法正确显示正确关联 信息。如果毕业生确定填写无误,可以直接点击"保存并送审",这个功能是一 切修改都可以保存的。如若后期发现填写错误,可让学院或学校审核退回即可修 改。 3.2 升学

国内升学可选择以下三种: 1. 本科读研究生。2. 硕士读博士。3. 博士读博士后。

```
      B:升学
      国内升学,根据自己的实际情况选择自己属于一下那个类别。

      ① 1: 本科读研究生
      ② 2: 硕士读博士

      ③ 2: 硕士读博士
      ③ 3: 博士读博士后
```

| * 升学的学校名称   |     | 此页面是升学的表单填写页面,根据实际情况填写       |
|-------------|-----|------------------------------|
| * 升学的学校所在地  | 请选择 | 学校所在地应具体到**省**市,或**市(直辖市)**区 |
| ・ 档案转寄単位    |     | <b>查询链接</b> 🔎 就业政策文件汇编       |
| * 档案转寄地址    |     | 档案接收单位的详细地址,精确到门牌号           |
| * 档案转寄邮政编码  |     | 请输入正确的邮编                     |
| 档案转寄单位收件人姓名 |     |                              |
| 档案转寄收件人电话   |     |                              |
| * 户口迁转地址    |     | 若户口未迁入学校,请填写"户口未在校"          |

填写过程中,请毕业生对照自己手中收到的录取通知书或调档函准确填写 相关信息。如己确定上研,但在学校规定的填报时间内没有收到录取通知书或 调档函,请与录取院校联系核实档案、户口转寄单位名称和地址,根据核实后 地址先填报就业方案。无法核实确定的,请务必与毕业班辅导员说明情况,并 在收到录取通知书或调档函后,尽快填报就业方案数据,以免因填报错误影响 后期户口档案的转迁、转寄工作。

档案转寄单位收件人姓名和收件人电话,请毕业生尽量填写,因目前毕业生 档案根据档案流转规定,由 EMS 进行特殊统一邮寄,故需要收件人姓名和电话。 如录取学校无法提供,可不填,但提醒毕业生须在入学后核实个人档案是否寄达。

保研或考研读取本校的毕业生。升学学校名称、档案转寄单位、档案转寄 地址、户口迁移地址,请填写"中国石油大学(北京)",升学单位所在地请 填填写"北京市昌平区",档案收件人姓名请填写"学工处档案室",收件人

#### 电话请填写"89739135"。

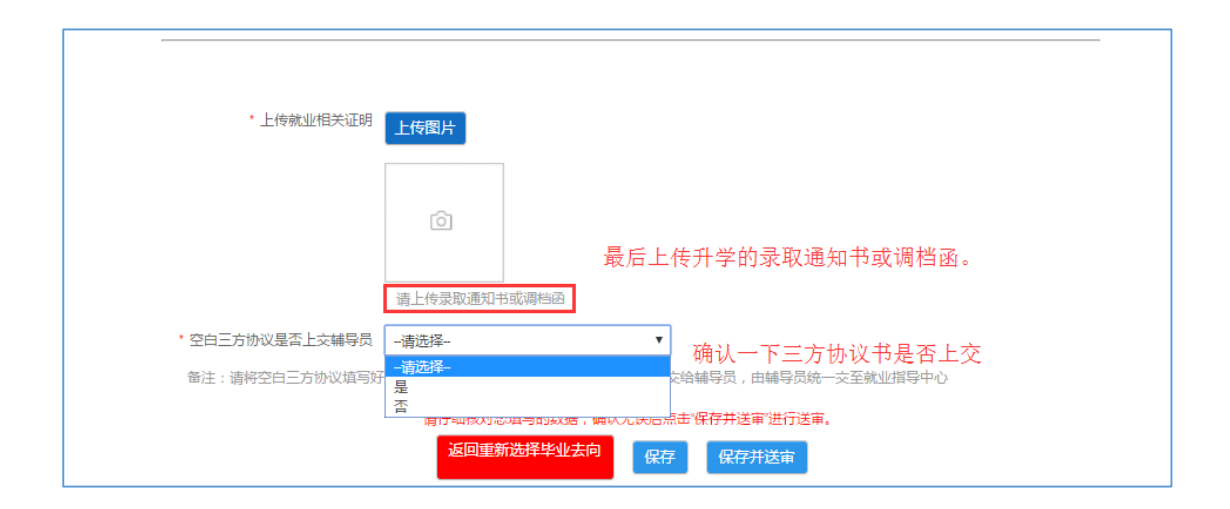

录取院校调档函原件请在就业方案上报后交给毕业班辅导员,以学院为单位至就业指导中心盖章后交至学工处档案室。

同时,将空白三方协议写上姓名,专业,学号后上交给辅导员。**请毕业生** 认真决定是否升学,学校将就业方案上报北京市教委后,毕业生放弃升学,根 据就业政策,回生源地就业。

请注意,保存仅仅可保存毕业生所填数据,如毕业生确认所填数据无误后, 需点击"保存并送审",学院和学校才可进行数据审核。

#### 3.3 自主创业

自主创业的学生选择毕业去向的时候选择C类自主创业。

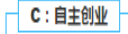

◎ 1: 自主创业 , 但公司规模尚不能接收户档

填写的表单信息如下图所示:

|   | 协议书编号        | 20171398        | ▶ (7供参考      |                                              |
|---|--------------|-----------------|--------------|----------------------------------------------|
|   | 签约单位名称       | 中国石油天然气集团公司     |              |                                              |
|   | *具体创业项目      |                 |              |                                              |
|   | * 创业所在地      | 请选择             |              | 根据实际情况填写。                                    |
|   | * 创业所属行业     | 请选择             | 请选择工作单位行业    |                                              |
|   |              |                 |              |                                              |
| Γ | * 生源地报到单位名称  | 秦皇岛市人力资源和社会保障局  |              | 按理 宝白口的把刻单片后自用                               |
|   | * 生源地报到单位所在地 | 河北省秦皇岛市市辖区    ▼ | 单位所在地应具体到**管 | 核刃一下日口的扳到甲位信息走<br><u>否准确。</u><br>"市,或带(直转)"区 |
|   |              |                 |              |                                              |
|   | * 料安持字单合     | 去自它去人力恣烦和社会促随民  |              |                                              |
|   | 139247074-12 |                 |              | 2(1+)_30                                     |
|   | * 档案转寄地址     | 秦星岛市人力资源和社会保障局  | ₩ 档案接收单位的详   | 網地址,精确到门牌号                                   |
|   | * 档案转寄邮政编码   |                 | 着輸入正确的邮编     |                                              |
|   | 世史起史前后近所上述々  |                 |              |                                              |

自主创业的毕业生,根据高校毕业生就业政策,各省(自治区、直辖市) 及各地市县都设有毕业生就业主管部门,接收外地高校本地生源毕业生的档 案、户口,其中报到证签发至生源地就业主管部门,档案由生源地就业主管部 门接收,户口一般回毕业生家庭户籍地。

数据库中为根据毕业生生源信息为毕业生匹配了生源地就业主管部门信息,但毕业生仍需查询相关就业政策文件,进行进一步核实,要对个人档案及报到证信息负责。数据库中有"就业政策文件汇编",请毕业生务必查看。

档案转寄单位收件人姓名和收件人电话,请毕业生尽量填写,因目前毕业生 档案根据档案流转规定,由 EMS 进行特殊统一邮寄,故需要收件人姓名和电话。 如生源地就业主管部门无法提供,可不填,但提醒毕业生须在档案寄出后一段时 间内联系生源地就业主管部门进行核实档案是否已安全寄达。

自主创业的毕业生,毕业一年内落实解决户档的工作,可回校办理改派, 将报到证修改至新工作单位,户档随转。改派政策详细说明见就业指导中心网站,http://career.cup.edu.cn/news/view/aid/34429/tag/bslc

| 档案转寄单位收件人姓名                     |              |                     |  |  |  |
|---------------------------------|--------------|---------------------|--|--|--|
| 档案转寄收件人电话                       |              | 按照实际情况填写            |  |  |  |
| • 户口迁转地址                        |              | 若户口未迁入学校,请填写"户口未在校" |  |  |  |
|                                 |              |                     |  |  |  |
| * 是否石油石化行业企业                    | 请选择 ▼        |                     |  |  |  |
| 请仔细核对您填写的数据,确认无误后点击"保存并送审"进行送审。 |              |                     |  |  |  |
|                                 | 返回重新选择毕业去问保存 | 保存并送审               |  |  |  |

请注意,保存仅仅可保存毕业生所填数据,如毕业生确认所填数据无误后, 需点击"保存并送审",学院和学校才可进行数据审核。

毕业生填写完成后,点击"保存",这个功能只能保存"原来是空白字段, 现在新填写的信息",对于系统"调用过来的字段,如生源地就业主管部门等信 息"无法保存,这样设置是为了避免重新选择就业方案时无法正确显示正确关联 信息。如果毕业生确定填写无误,可以直接点击"保存并送审",这个功能是一 切修改都可以保存的。如若后期发现填写错误,可让学院或学校审核退回即可修 改。

#### 3.4 参军入伍

参军入伍的学生选择 D. 参军入伍

| D:参军(入伍)   | ] |  |
|------------|---|--|
| ◎ 1: 参军入伍。 |   |  |

参军入伍的毕业生,可将户档迁回各省(自治区、直辖市)及各地市县毕 业生就业主管部门,报到证签发至生源地就业主管部门,档案由生源地就业主 管部门接收,户口可落回家庭户籍地后进行销户。也可将报到证、档案迁回生 源地就业主管部门,户口在学校销户,详情可咨询学校户籍室 89733461。

数据库中为根据毕业生生源信息为毕业生匹配了生源地就业主管部门信息,但毕业生仍需查询相关就业政策文件,进行进一步核实,要对个人档案及报到证信息负责。数据库中有"就业政策文件汇编",请毕业生务必查看。

档案转寄单位收件人姓名和收件人电话,请毕业生尽量填写,因目前毕业生 档案根据档案流转规定,由 EMS 进行特殊统一邮寄,故需要收件人姓名和电话。 如生源地就业主管部门无法提供,可不填,但提醒毕业生须在档案寄出后一段时 间内联系生源地就业主管部门进行核实档案是否已安全寄达。

| * 档案转寄单位    | 秦皇岛市人力资源和社会保障局 直询链接 の 就业政策文件に编                                 |
|-------------|----------------------------------------------------------------|
| * 档案转寄地址    | 档案信息请核实<br>秦皇岛市人力资源和社会保障局                                      |
| * 档案转寄邮政编码  | 着輸入正确的邮编                                                       |
| 档案转寄单位收件人姓名 |                                                                |
| 档案转寄收件人电话   | 如实填写空白框中的信息                                                    |
| * 户口迁转地址    | 若户口未迁入学校,请填写"户口未在校"                                            |
| • 上传就业相关证明  |                                                                |
|             | 请上传武装和开具的人位通知书及相关材料证明。 上传人位通知节以及相关材料证明                         |
|             | 请仔细核对您填写的数据,确认无误后点击保存并送审进行送审。<br>返回重新选择毕业去向 保存 保存并送审 长后点击保存并送审 |

请注意,保存仅仅可保存毕业生所填数据,如毕业生确认所填数据无误后, 需点击"保存并送审",学院和学校才可进行数据审核。

毕业生填写完成后,点击"保存",这个功能只能保存"原来是空白字段, 现在新填写的信息",对于系统"调用过来的字段,如生源地就业主管部门等信 息"无法保存,这样设置是为了避免重新选择就业方案时无法正确显示正确关联 信息。如果毕业生确定填写无误,可以直接点击"保存并送审",这个功能是一 切修改都可以保存的。如若后期发现填写错误,可让学院或学校审核退回即可修 改。

3.5 出国(出境)

出国的学生请选择 E. 出国(出境)

E:出国、出境

🖲 1: 出国读研究生,报到证和档案迁回生源地就业主管部门,户口迁回原籍

填写的表单如下:

| * 出国的国家名称    |                                                     |
|--------------|-----------------------------------------------------|
|              |                                                     |
| * 生源地报到单位名称  | 秦皇岛市人力资源和社会保障局                                      |
| * 生源地报到单位所在地 | 信志·核入<br>河北省秦皇岛市市辖区 ▼ 单位/f在地应具体到**省**市,或**市(直结市)**区 |
|              |                                                     |
| * 档案转寄单位     | 秦皇岛市人力资源和社会保障局 查询链接 🔎 就业政策文件汇编                      |
| * 档案转寄地址     | 秦皇岛市人力资源和社会保障局                                      |
| * 档案转寄邮政编码   | 彩 海榆入正确的邮编                                          |
| 档案转寄单位收件人姓名  |                                                     |
| 档案转寄收件人电话    | 完善空白区域的信息                                           |
| * 户口迁转地址     | 若户口未迁入学校,请填写'户口未在校'                                 |

出国毕业生,户档离校后不可分离,因教育部留学服务中心目前不接收毕 业生户口,故出国毕业生户档均须回生源地就业主管部门,报到证签发至生源 地就业主管部门,待出国取得学位后,去教育部留学服务中心做学历认证,并 了解留学就业政策,由教育部留学服务中心根据留学就业政策进行派遣。

数据库中为根据毕业生生源信息为毕业生匹配了生源地就业主管部门信息,但毕业生仍需查询相关就业政策文件,进行进一步核实,要对个人档案及报到证信息负责。数据库中有"就业政策文件汇编",请毕业生务必查看。

档案转寄单位收件人姓名和收件人电话,请毕业生尽量填写,因目前毕业生 档案根据档案流转规定,由 EMS 进行特殊统一邮寄,故需要收件人姓名和电话。 如生源地就业主管部门无法提供,可不填,但提醒毕业生须在档案寄出后一段时 间内联系生源地就业主管部门进行核实档案是否已安全寄达。

| * 上传就业相关证明                                             | 上传图片                       |  |  |  |  |
|--------------------------------------------------------|----------------------------|--|--|--|--|
|                                                        |                            |  |  |  |  |
|                                                        |                            |  |  |  |  |
|                                                        | <u>ô</u>                   |  |  |  |  |
|                                                        |                            |  |  |  |  |
|                                                        |                            |  |  |  |  |
|                                                        | 请上传OFFER中含录取字校机毕业生信息负      |  |  |  |  |
| * 空白三方协议是否上交辅导员                                        | -请选择   ▼                   |  |  |  |  |
| 备注:请将空白三方协议填写好姓名、学号、专业、学院、学历等基本信息后交给辅导员,由辅导员统一交至就业指导中心 |                            |  |  |  |  |
| 注/Z/PPA/2016年1月20日1月1日(1991年1月)1日(1911年)               |                            |  |  |  |  |
|                                                        |                            |  |  |  |  |
|                                                        | <u>巡回里朝西年华亚去问</u> 保存 保存并送审 |  |  |  |  |

请注意,保存仅仅可保存毕业生所填数据,如毕业生确认所填数据无误后, 需点击"保存并送审",学院和学校才可进行数据审核。

毕业生填写完成后,点击"保存",这个功能只能保存"原来是空白字段, 现在新填写的信息",对于系统"调用过来的字段,如生源地就业主管部门等信 息"无法保存,这样设置是为了避免重新选择就业方案时无法正确显示正确关联 信息。如果毕业生确定填写无误,可以直接点击"保存并送审",这个功能是一 切修改都可以保存的。如若后期发现填写错误,可让学院或学校审核退回即可修 改。

#### 3.6 汉语教师志愿者、公派出国等其他情况。

| * 单位名称(报到证抬头) |     | →                              |
|---------------|-----|--------------------------------|
| * 单位所在地       | 请选择 | ▼ 单位所在地应具体到**省**市,或**市(直辖市)**区 |
|               |     |                                |
| * 档案转寄单位      |     | <b>直词链接</b> 3 就业政策文件汇编         |
| * 档案转寄地址      |     | ▶ 档案接收单位的详细地址,精确到门牌号           |
| * 档案转寄邮政编码    |     |                                |
| 档案转寄单位收件人姓名   |     |                                |
| 档案转寄收件人电话     |     |                                |
| * 户口迁转地址      |     | 若户口未迁入学校,请填写"户口未在校"            |

汉语教师志愿者、公派出国根据就业政策,户档留校。

单位名称,请填写"中国石油大学(北京)";

单位所在地,请填写"北京市昌平区"

档案转寄单位和转寄地址,请填写"汉语教师志愿者档案留校或公派出国档案 留校"

户口迁移地址,请填写"汉语教师志愿者档案留校或公派出国户口留校" 档案接收人姓名和电话,可不填。

| * 上传就业相关证明 上传图片                                      | 根据实际情况填写                 |
|------------------------------------------------------|--------------------------|
| Ó                                                    |                          |
| 请上传汉语教师志愿者录取证明或公派出国相应证明。                             |                          |
| •是否石油石化行业企业 -请选择- ▼                                  |                          |
| 请仔细核对您填写的数据,确认无误后点击"保存并送审"进行过<br>返回重新选择毕业去向 保存 保存并送审 | <sup>建</sup> , 最后点击保存并送审 |

请注意,保存仅仅可保存毕业生所填数据,如毕业生确认所填数据无误后, 需点击"保存并送审",学院和学校才可进行数据审核。

3.7 未就业

| F:未就业     | .]          |                |      | <br> |  |
|-----------|-------------|----------------|------|------|--|
| ◉ 1: 暫未落3 | 实工作,仍要继续找工( | 乍或考研失利,还要继续考研的 | 〕学生。 |      |  |

毕业生毕业时没有落实就业单位,或考研、出国失利,第二年继续考研或 出国。根据高校毕业生就业政策,各省(自治区、直辖市)及各地市县都设有 毕业生就业主管部门,接收外地高校本地生源毕业生的档案、户口,其中档案 由生源地就业主管部门接收,户口一般回毕业生家庭户籍地。

数据库中为根据毕业生生源信息为毕业生匹配了生源地就业主管部门信息,但毕业生仍需查询相关就业政策文件,进行进一步核实,要对个人档案及

报到证信息负责。数据库中有"就业政策文件汇编",请毕业生务必查看。

**请第二年考研、出国的毕业生务必填写此项,**因为如果第二年考研成功, 户口在校无法直接转入研究生户籍,需要落户回原籍后再迁至学校。出国学生 户口滞留在学校,无法开据任何户籍证明,且超过2年后,也无法办理就业报 到证。没有报到证的毕业生没有干部证明,非常不利于以后公务员政审或事业 单位工作。请毕业生引起重视,在可办理期限内办理就业报到证,妥善处理个 个户档材料。

毕业时未就业的毕业生,毕业一年内落实解决户档的工作,可回校办理改派,将报到证修改至新工作单位,户档随转。改派政策详细说明见就业指导中心网站,<u>http://cup.jysd.com/news/view/aid/34429/tag/bs1c</u>。

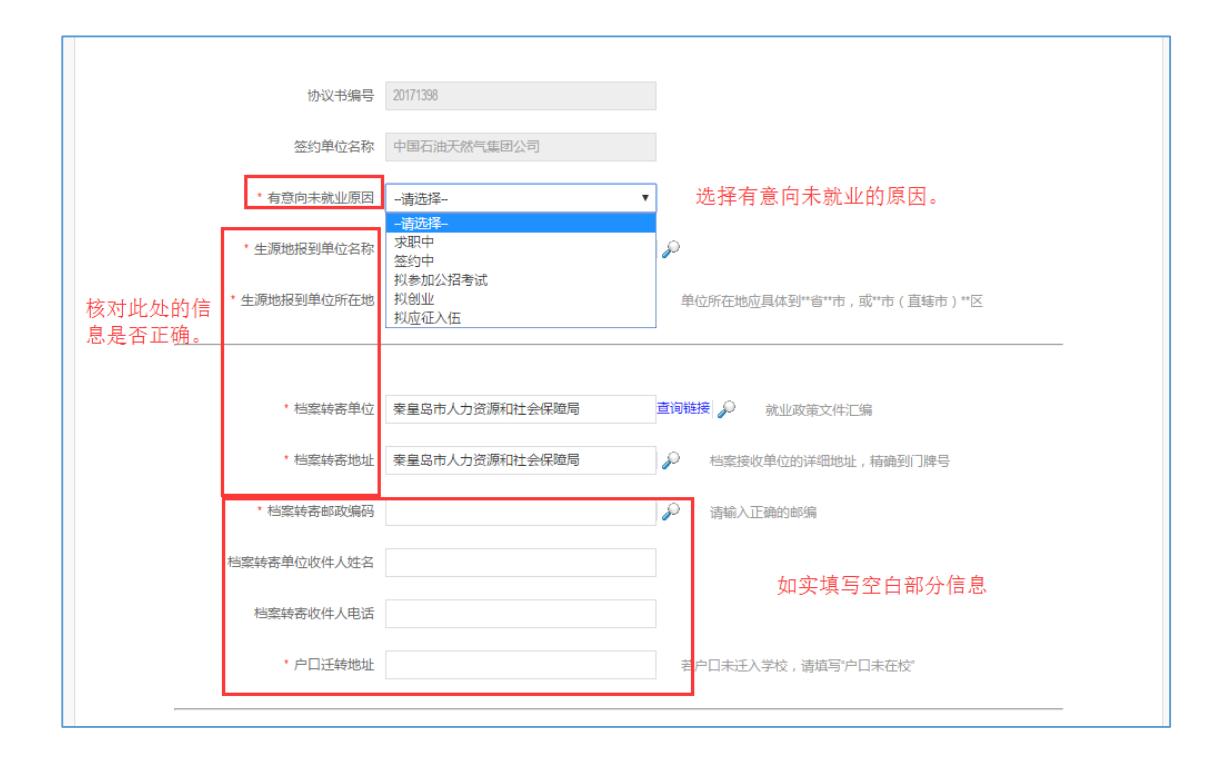

档案转寄单位收件人姓名和收件人电话,请毕业生尽量填写,因目前毕业生 档案根据档案流转规定,由 EMS 进行特殊统一邮寄,故需要收件人姓名和电话。 如生源地就业主管部门无法提供,可不填,但提醒毕业生须在档案寄出后一段时 间内联系生源地就业主管部门进行核实档案是否已安全寄达。

请注意,保存仅仅可保存毕业生所填数据,如毕业生确认所填数据无误后, 需点击"保存并送审",学院和学校才可进行数据审核。 毕业生填写完成后,点击"保存",这个功能只能保存"原来是空白字段, 现在新填写的信息",对于系统"调用过来的字段,如生源地就业主管部门等信 息"无法保存,这样设置是为了避免重新选择就业方案时无法正确显示正确关联 信息。如果毕业生确定填写无误,可以直接点击"保存并送审",这个功能是一 切修改都可以保存的。如若后期发现填写错误,可让学院或学校审核退回即可修 改。